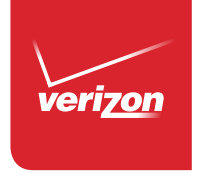

# Get to Know Your Tablet

Chi Sbooklet is made from 80% post-consumer recycled paper. Este folleto está hecho de 80% de papel reciclado post-consumo.

 Exercise
 This booklet is printed with soy ink. Este folleto está impreso con tinta de soja.

©2014 Verizon Wireless. All Rights Reserved. Todos los derechos reservados. Printed in China

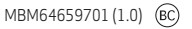

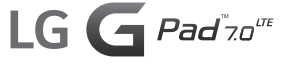

# Getting to Know Your Tablet

### Insert the SIM Card\*

NOTE: If not already inserted, follow the instructions below to insert your 4G LTE SIM card.

To install the SIM card:

- 1. With the back of the tablet facing up, open the card slot cover.
- 2. Gently pull out the SIM card tray.

NOTE: There are two card slots (the slot without a tray is for a microSD card).

3. Insert the 4G LTE SIM card into the tray with the Verizon logo facing up. Push the tray back into the slot until it clicks into place and close the card slot cover.

\*A Subscriber Identity Module (SIM) Card is a "smartcard" that houses personal information, such as your mobile phone number, calling plan, and account information. The Verizon Wireless 4G LTE SIM Card is compatible with any Verizon Wireless 4G LTE certified device that uses the same size SIM card. The 4G LTE SIM Card can move from one device to another, and your wireless service will support the services that are compatible with your new device and service plan. To see which devices are compatible with the Verizon Wireless 4G LTE SIM Card, visit verizonwireless.com/certifieddevice.

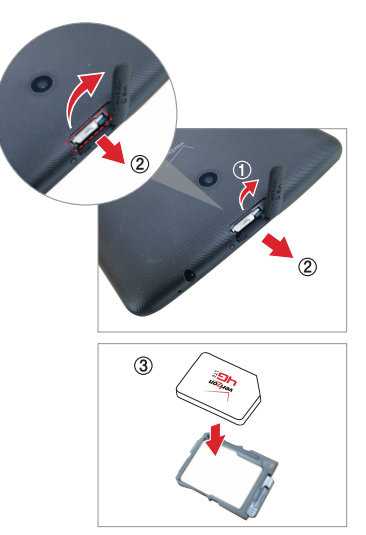

### Optional: Insert the microSD Card

Your tablet supports a removable memory card (sold separately).

To install a microSD card:

1. With the back of the tablet facing up, open the card slot cover.

NOTE: There are two card slots (the slot with a tray is for a SIM card).

2. Insert the microSD card with the gold strips facing up. Slide the microSD card into the slot until it clicks into place and close the card slot cover.

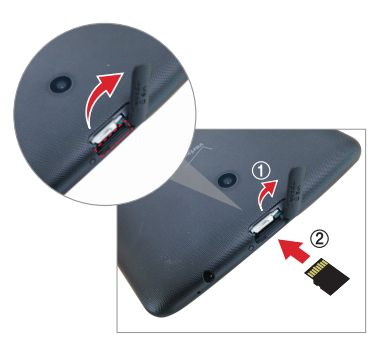

### Non-Removable Battery

Your tablet has an internal, rechargeable battery that should be replaced only by LG or an authorized LG repair center. You should never try to open or take apart this tablet yourself. Opening the tablet can cause damage that will void your warranty.

### Charge Your Tablet

1. Connect the USB cable to the charging adapter.

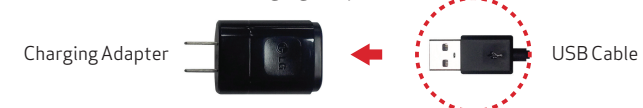

2. Insert the other end of the USB cable into the USB/Charging port.

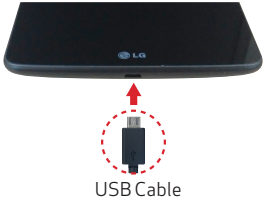

3. Plug the charger into an electrical outlet.

WARNING! Use only an approved charging accessory to charge your tablet. Improper handling of the USB/Charging port, as well as the use of an incompatible charger, may cause damage to your tablet and void the warranty.

# **Tablet Features**

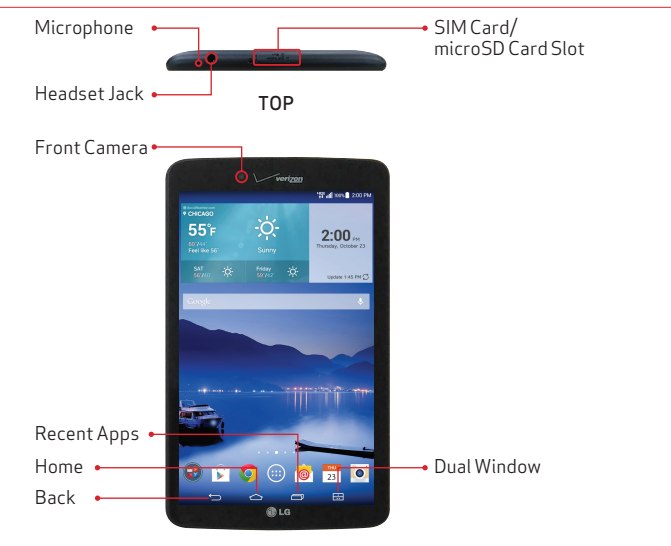

FRONT

NOTE: Not all features, apps or services may be available with your plan, device operating system and software version. Please contact your wireless service provider for more information.

NOTE: Devices and software are constantly evolving—the screen images and icons you see here are for reference only.

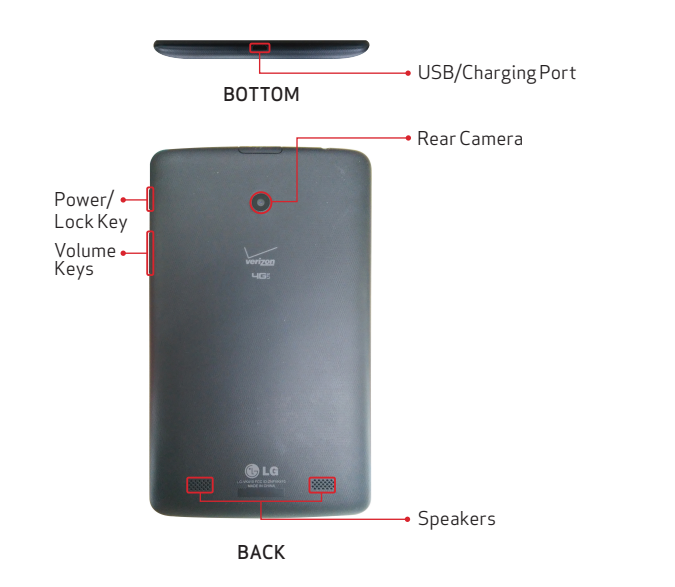

NOTE: Your tablet is designed to have two speaker openings on the back side for aesthetic reasons. However, the actual sound comes from only one speaker. Please note that it's not a product defect.

# **Using Your Tablet**

# Turning Your Tablet On/Off

It's important to fully charge the battery before turning on your device.

### To turn your tablet on:

• Press and hold the **Power/Lock Key** on the right side of the tablet until the screen turns on.

### To turn your tablet off:

- Press and hold the **Power/Lock Key** on the right side of the tablet until the Tablet options menu appears.
- Tap Power off > OK.

### Using Verizon Wireless Service - Activate Your Tablet

Activate your tablet to use the Internet on Verizon's super-fast 4G LTE network.

- 1. Make sure your SIM card is inserted and turn on your tablet.
- 2. Follow the onscreen instructions in the Setup Wizard to sign up for a data plan.

NOTE: Subject to specific terms of use. For coverage details, visit verizonwireless.com/coveragelocator.

# Turning the Screen On

### Turning the Screen On Using the Power/Lock Key

To turn the screen on, press the **Power/Lock Key** once and the screen will light up.

### Turning the Screen On Using the KnockOn Feature

Quickly double-tap the center of the screen to turn the screen on.

### Locking/Unlocking Your Tablet

### Using the Power/Lock Key

- 1. Press the Power/Lock Key to turn on your screen. Your Lock screen will appear.
- 2. Swipe in any direction to unlock it.

### OR

To use a shortcut, swipe the shortcut icon at the bottom of the screen in any direction. The screen will unlock and the app will open.

### Unlocking the Screen Using the Knock Code Feature

You can unlock the screen when the screen is off by tapping the correct area and sequence.

- 1. When the screen is off, tap the Knock Code sequence you created on the screen.
- 2. The screen will turn on and unlock.

NOTE: ) 10 turn on Knock Code, tap Apps > Settings > Lock screen > Select screen lock > Knock Code. Then follow the instructions to create your Knock Code, as well as a backup PIN in case you forget your Knock Code.

# Connecting to Wi-Fi

To use Wi-Fi on your tablet, you need to connect to a wireless network. Some networks are open and you can simply connect to them. Others require a password, so you'll need to set up your tablet to be able to connect to them. Turn off Wi-Fi when you're not using it to extend battery life.

### Turning Wi-Fi On and Connecting to a Wi-Fi Network

- 1. 💿 > 💽 From the Home screen, tap **Apps > Settings > Wi-Fi**.
- 2. Tap the Wi-Fi switch to turn Wi-Fi on and start scanning for available Wi-Fi networks.
- 3. Tap **Search** to see a list of available Wi-Fi networks.
  - Networks requiring a password will have a lock icon.
- 4. Tap a network to connect to it. Enter the password if required.
- 5. The Wi-Fi icon in the Status Bar will show your Wi-Fi status.

### Setting Up Email

- 1. 💷 > 😳 From the Home screen, tap Apps > Settings > Add account.
- 2. Tap the **Email** icon and select the your email provider.
- 3. Enter your email address and password and any other necessary information.

### Browsing the Web

Take the Internet with you on the go. You can see the latest news, get the weather and follow your stocks. From the Home screen, tap the Chrome icon.

### **Taking Photos**

- 1. From the Home screen, tap the Camera icon.
- 2. Using your camera's screen, set up your shot.
- 3. Touch (if shown) or just tap the screen to take the photo.

### Connecting to Bluetooth® Devices

- 1. 💿 > 💽 From the Home screen, tap **Apps** > **Settings** > **Bluetooth**.
- 2. Tap the **Bluetooth** switch to turn Bluetooth on.
- 3. Your tablet will scan for and display nearby Bluetooth devices. If the device you want to pair with isn't on the list, make sure that device is in discoverable mode, and then tap **Search for devices** to scan again.

NOTE : Depending on the type of device you are pairing with, you may be asked to enter a passkey or confirm matching passkeys.

### **Play Store**

Hundreds of thousands of apps are available to download from Google Play<sup>™</sup>.

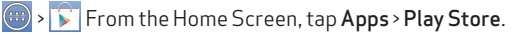

### Downloading & Installing Apps

- 1. From the Home screen, tap **Play Store**.
- 2. Q Tap a category from the Home page or tap the **Search** icon (in the top right corner of the screen) to search for an app.
- 3. Tap the app you want to install.
- 4. Tap INSTALL or the Price button to download the selected app.
- 5. If you agree with the app's access requirements, tap ACCEPT.
- 6. The app will be downloaded and installed.

### Viewing Apps

W From your Home screen, tap the **Apps** icon. All of the apps that you downloaded and installed from Play Store are grouped together on the Applications screen. Simply tap an app to open it.

If you have more apps than can fit on the Applications screen, just slide the screen left or right to view more.

### Uninstalling Apps

- 1. 💿 > 💿 > From the Home screen, tap **Apps > Settings > Application manager**.
- 2. Tap the app you want to remove and then tap Uninstall.

# Using QPair

Stay connected with QPair when using your tablet, even when your smartphone is in another room. Get instant notifications on your tablet when your smartphone receives an incoming call, messages, and social networking notifications.

- 1. 💿 > 📴 From your tablet's Home screen, tap Apps > QPair > Get started > OK > Start.
- 2. Repeat the same steps on your smartphone.
- 3. Bluetooth will turn on automatically and connect your devices.

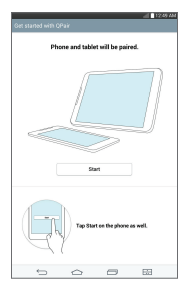

Tip: QPair may not be pre-installed on your smartphone. To download, go to the Play Store app. Then search for QPair for Verizon Wireless and install it.

NOTE: QPair works with smartphones running Android 4.1 or later. Some features may be limited depending on your smartphone model.

NOTE: Since QPair uses Bluetooth, it may not work properly if you change the Bluetooth settings while QPair is in use.

### **Dual Window**

To view two apps at the same time:

1. E Tap the **Dual Window Key**.

### OR

Touch and hold the **Back Key** to split the screen.

- 2. Tap or drag the desired app icon to the top or bottom portion of the screen.
- 3. Cap the tab for the following options:
  - 😔 Switch the position of the two screens.
  - 🗰 View the apps list.
  - 🖾 Open the current app in full screen mode.
  - $\overline{\times}$  Close the current app.

### QuickMemo+

Use the QuickMemo+ feature to capture a screenshot and use it to write a memo.

- 1. C Drag the Status Bar down and then tap the QuickMemo+ icon.
- 2. Tap an option at the top of the screen to create your memo:
  - 🛛 🥿 Undo Undo the most recent action.
  - Redo Redo the action you just undid.
  - T Text Add text to the memo.
  - Pen Select the pen type and color and use your finger to write on your memo.
  - C Erase Erase what you wrote with the pen.
  - 📙 Save Save the memo to your Gallery or QuickMemo+.
  - Menu Share the memo with others or change the paper style.

NOTE: Use your fingertip rather than your fingernail to draw or erase pen marks.

# Improving Accessibility

Adjust accessibility settings to assist users who have impaired vision or hearing or reduced dexterity.

- 1. 💿 > 💽 > 🕜 From the Home screen, tap Apps > Settings > Accessibility.
- 2. Set the desired options to improve accessibility.

# Using TalkBack

TalkBack provides screen reading to assist people with impaired vision.

- 1. 💿 > 💽 > 🕐 From the Home screen, tap **Apps** > **Settings** > **Accessibility**.
- 2. Tap **TalkBack** and then tap **Settings** at the bottom of the screen to adjust the TalkBack settings.
- 3. (In Tap the **TalkBack** switch to turn TalkBack on.

NOTE: When TalkBack is on, double-tap when you hear the item you want. (You can change to a single tap in Settings.)

# Support & More

### My Verizon Mobile

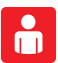

Manage your account, track your usage, edit account information, pay your bill and more.

### Get Help Using Your Tablet

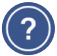

Use the Help app to get assistance right from your tablet.

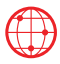

From your computer, visit verizonwireless.com/support.

### Customer Service

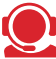

Call (800) 922-0204. Follow us @VZWSupport. 🔰

### More Information

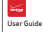

To download a User Guide go to verizonwireless.com/support and find your device.

# **Customer Information**

### Your Wireless Device and Third Party Services

Verizon Wireless is the mobile carrier associated with this wireless device, but many services and features offered through this wireless device are provided by or in conjunction with third parties. Verizon Wireless is not responsible for your use of this wireless device or any non-Verizon Wireless applications, services and products including any personal information you choose to use, submit or share with others. Specific third party terms and conditions, terms of use, and privacy policies shall apply. Please review carefully all applicable terms and conditions and policies prior to using this wireless device and any associated application, product or service.

# Conoce tu tablet

# Insertar la tarjeta SIM\*

NOTA: Si la tarjeta SIM de 4G LTE no está insertada, siga las instrucciones a continuación para insertarla.

Para instalar la tarjeta SIM:

- Con el posterior de la tablet orientado hacia arriba, abra la tapa de la ranura para tarjetas.
- 2. Suavemente jale la bandeja de la tarjeta SIM.

NOTA: Hay dos ranuras de tarjeta (la ranura sin la bandeja es para una tarjeta microSD).

3. Inserta la tarjeta SIM 4G LTE dentro de la bandeja. Empuja la bandeja dentro de la ranura hasta que encaje en su lugar y cierra la tapa de la ranura.

\*Un Módulo de Identificación del Suscriptor (tarjeta SIM) es una "tarjeta inteligente" que alberga información personal, como tu número de teléfono móvil y plan de llamadas, e información de cuenta. La tarjeta SIM 4G LTE de Verizon Wireless es compatible con cualquier dispositivo certificado 4G LTE de Verizon Wireless que utiliza el mismo tamaño de tarjeta SIM. Puedes sacar la tarjeta SIM 4G LTE de un aparato e insertarla en otro, y tu servicio móvil admitirá los servicios que son compatibles con tu nuevo aparato y plan de servicio. Para ver cuáles aparatos son compatibles con la tarjeta SIM 4G LTE de Verizon Wireless, visita verizonwireless.com/certifieddevice.

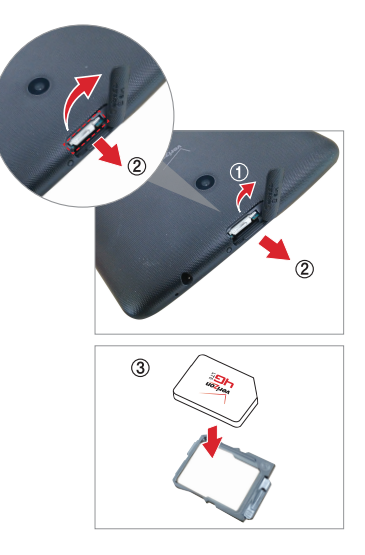

### Opcional: Inserta la tarjeta microSD

Su tablet admite una tarjeta de memoria extraíble (se vende por separado).

Para instalar la tarjeta microSD:

 Con el posterior de la tablet orientado hacia arriba, abra la tapa de la ranura para tarjetas.

NOTA: Hay dos ranuras de tarjeta (la ranura con la bandeja es para una tarjeta SIM).

 Inserta la tarjeta microSD con los contactos dorados orientados hacia arriba. Desliza la tarjeta microSD dentro de la ranura hasta que encaje en su lugar y cierra la tapa de la ranura.

### Batería no extraible

Su tablet está equipada con una batería interna recargable que sólo debe ser cambiada por personal de LG o por un centro de reparación autorizado de LG. Jamás debe intentar abrir o desarmar esta tablet usted mismo. Abriendo la tablet puede causar daños que anularán su garantía.

### Cargar su tablet

1. Conecte el cable USB al adaptador de carga.

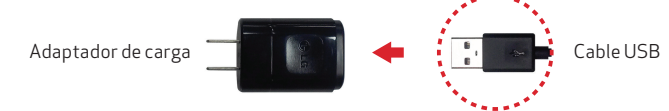

2. Inserte el otro extremo del cable USB dentro del Puerto para USB/Carga.

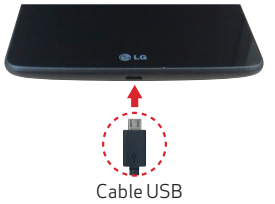

3. Enchufe el cargador a una toma de corriente.

¡ADVERTENCIA! Sólo use un accesorio de carga aprobado para cargar tu tablet. El manejo inadecuado del Puerto para USB/Carga, así como el uso de un cargador que no sea compatible, puede dañar tu tablet y anular la garantía.

# Funciones del tablet

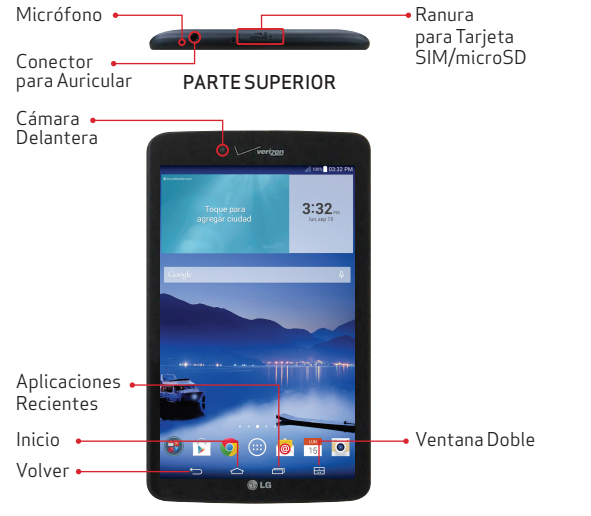

FRENTE

NOTA: Es posible que no todas las funciones, apps o servicios estén disponibles con tu plan, sistema operativo del aparato o versión de software. Comunícate con tu proveedor de servicio móvil para más información.

NOTA: Los aparatos y el software cambian constantemente; las imágenes de pantalla y los iconos que ves aquí son sólo como referencia.

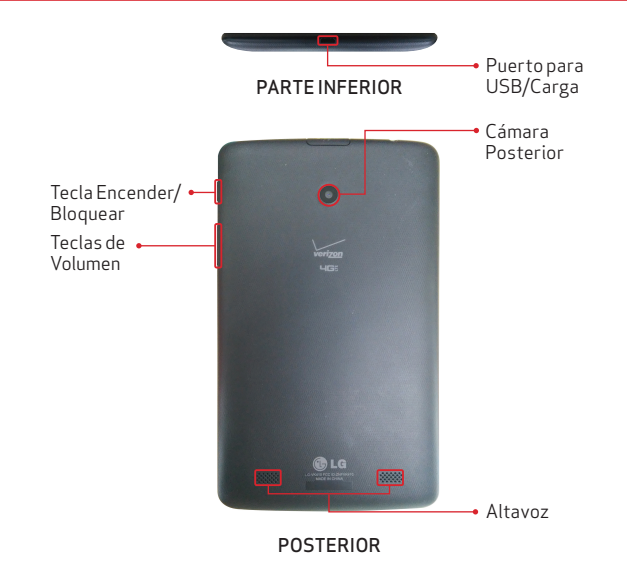

NOTA: Su tablet está diseñada con dos aberturas de altavoz en el posterior por razones estéticas. Sin embargo, el sonido actual proviene sólo de un altavoz. Por favor note que no es un defecto de producto.

# Cómo usar tu tablet

### Encender y apagar su tablet

Es importante cargar completamente la batería antes de encender su tablet.

### Para encender su tablet:

• Mantenga presionada la **Tecla Encender/Bloquear** en el lado derecho de la tablet hasta que la pantalla encienda.

### Para apagar su tablet:

- Mantenga presionada la **Tecla Encender/Bloquear** en el lado derecho de la tablet por un par de segundos hasta que se muestren las opciones de tablet.
- Toque Apagar > OK.

### Usar el servicio Verizon Wireless - Activar tu tablet

Activa tu tablet para usar el Internet en la red 4G LTE super-rápida de Verizon.

- 1. Asegúrese que su tarjeta SIM está insertada y encienda la tablet.
- 2. Siga las instrucciones de pantalla en la guía de configuración para suscribirse a un plan de datos.

NOTA: Sujeto a términos específicos de uso. Detalles de cobertura en verizonwireless.com/coveragelocator.

### Encender la pantalla

### Encender la pantalla con la Tecla Encender/Bloquear

Para encender la pantalla, presione la Tecla Encender/Bloquear una vez.

### Encender la pantalla con la función KnockOn

Toque el centro de la pantalla dos veces rápidamente para encender la pantalla.

### Bloquear/Desbloquear su tablet

### Utilizando la Tecla Encender/Bloquear

- 1. Presione la **Tecla Encender/Bloquear** para encender la pantalla. Su pantalla de bloqueo aparece.
- 2. Deslice su dedo en cualquier dirección para desbloquear la pantalla.

0

Para utilizar un atajo, deslice el icono de atajo en la parte inferior de la pantalla en cualquier dirección. La pantalla se desbloquea y la aplicación se abre.

### Desbloquear la pantalla con la función KnockCode

La pantalla se puede desbloquear cuando está apagada con sólo tocando la área y secuencia correcta.

- 1. Cuando la pantalla está apagada, toque la secuencia de Knock Code que creó en la pantalla.
- 2. La pantalla se enciende y desbloquea.

NOTA: ) A para encender Knock Code, toque Aplicaciones > Ajustes > Bloqueo de pantalla > Seleccionar bloqueo de pantalla > Knock Code. Luego siga las instrucciones para crear su Knock Code e igual que un PIN de respaldo en caso que olvide su Knock Code.

### Conectarte a Wi-Fi

Para utilizar Wi-Fi en su tablet, usted debe conectarse a una red inalámbrica. Algunas redes inalámbricas están abiertas y puede simplemente conectarse a ellas. Otras requieren contraseñas y debe configurar su tablet para poderse conectar a ellas. Apague Wi-Fi cuando no se esté usando para extender la vida de la batería.

### Encender Wi-Fi y Conectar a una red Wi-Fi

- 1. 💿 > 💽 Desde la pantalla principal, toque Aplicaciones > Ajustes > Wi-Fi.
- 2. Toque el botón Wi-Fi para encender Wi-Fi y empezar la búsqueda de redes Wi-Fi disponibles.
- 3. Toque **Buscar** para ver una lista de redes Wi-Fi disponibles.
  - Las redes que requieren una contraseña muestran un icono de bloqueo.
- 4. Toque una red para conectarse a ella. Introduzca la contraseña si es necesario.
- 5. El icono de Wi-Fi en la Barra de estado muestra su estado de Wi-Fi.

### Configurar tu correo electrónico

- 1. 💿 > 💿 Desde la pantalla principal, toque **Aplicaciones** > **Ajustes** > **Agregar cuenta**.
- 2. 🔞 Toque el icono **E-mail** y seleccione el proveedor de correo electrónico.
- 3. Introduzca su correo electrónico, contraseña y cualquier otra información necesaria.

### Navegar en Internet

Llévate el internet a donde vayas. Puedes tener acceso a las últimas noticias, obtener información sobre el estado del clima y estar al tanto de tus inversiones. Desde la pantalla principal, toque el icono Chrome.

### Tomar fotos

- 1. O Desde la pantalla principal, toque el icono Cámara.
- 2. Utilizando la pantalla de la cámara, prepara la foto.
- 3. Toque (si se muestra) o sólo toque la pantalla para tomar la foto.

### Conectarte a aparatos Bluetooth®

- 1. 🔘 > 💽 Desde la pantalla principal, toque **Aplicaciones > Ajustes > Bluetooth.**
- 2. Toque el botón **Bluetooth** para encender Bluetooth.
- 3. Su tablet buscará y mostrará dispositivos Bluetooth cercanos. Si el dispositivo con el que desea vincular no está en la lista, asegúrese que el dispositivo está en modo visible y luego toque **Buscar dispositivos** para buscar nuevamente.

NOTA: Dependiendo del tipo de dispositivo con el que se está vinculando, se le solicitará que introduzca una clave o confirme las claves coincidentes.

### **Play Store**

Cientos de miles de aplicaciones están disponibles para descarga desde Google Play™.

🥮 > 下 Desde la pantalla principal, toque **Aplicaciones > Play Store**.

### Descargar e instalar aplicaciones

- 1. Desde la pantalla principal, toque **Play Store**.
- 2. Q Toque una categoría desde la página principal o toque el icono **Buscar** (en la esquina superior derecha de la pantalla) para buscar una aplicación.
- 3. Toque la aplicación que desea instalar.
- 4. Toque INSTALAR o el botón de Precio para descargar la aplicación seleccionada.
- 5. Si está de acuerdo con los requerimientos de acceso de la aplicación, pulse ACEPTAR.
- 6. La aplicación se descargará y se instalará.

### Ver las aplicaciones

Besde la pantalla principal, toque el icono **Aplicaciones**. Todas las aplicaciones que ha descargado e instalado desde Play Store se agrupan juntas en la pantalla de aplicaciones. Simplemente toque una aplicación para abrirla.

Si tiene más aplicaciones que las que caben en la pantalla de aplicaciones, simplemente deslice la pantalla hacia la izquierda o derecha para ver más.

### Desinstalar aplicaciones

- 1. Osde la pantalla principal, toque Aplicaciones > Ajustes > Administrador de aplicaciones.
- 2. Toque la aplicación que desea eliminar y luego toque Desinstalar.

# Utilizar QPair

Manténgase conectado con QPair al usar su tablet, incluso cuando su teléfono está en otra habitación. Recibe notificaciones instantáneas cuando tu teléfono reciba una llamada entrante, mensajes y notificaciones de redes sociales.

- Desde la pantalla principal de su tablet, toque Aplicaciones > QPair > Ajustes iniciales > OK > Iniciar en su tablet primero y luego ejecute los mismos pasos en su smartphone.
- 2. Repita los mismos pasos en su smartphone.
- 3. Bluetooth se enciende automáticamente y conecta sus dispositivos.

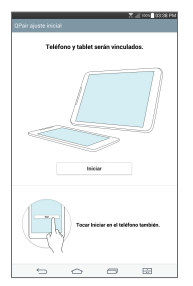

¡SUGERENCIA! Es posible que QPair no esté preinstalado en el smartphone. Para descargar, vaya a la aplicación Play Store. Busque QPair para Verizon Wireless y luego instálela. NOTA: QPair funciona con smartphones con Android 4.1 o superior. Algunas funciones pueden estar limitadas dependiendo del modelo de smartphone

NOTA: Dado que QPair utiliza Bluetooth, puede que QPair no funcione normalmente si cambia la configuración de Bluetooth mientras QPair está en uso.

### Ventana Doble

Para ver dos aplicaciones a la misma vez:

1. Toque la Tecla Ventana Doble.

### 0

🗀 Mantenga presionada la **Tecla Volver** para dividir la pantalla.

- Toca o arrastra el icono de aplicación deseado a la parte superior o inferior de la pantalla.
- 3. 👝 Toque la etiqueta para las siguientes opciones:
  - 😔 Alterna la posición de las dos pantallas.
  - (III) Ver la lista de aplicaciones.
  - 💿 Abrir la aplicación actual en modo de pantalla completa.
  - $\left( \times \right)$  Cerrar la aplicación actual.

### QuickMemo+

Usa la función Quick Memo+ para tomar una captura de pantalla y usarla para escribir una nota.

- . 💽 Arrastra la Barra de estado hacia abajo después toca el icono de QuickMemo+.
- 2. Toca una opción en la parte superior de la pantalla o crea una nota:
  - 🥿 Deshacer Deshacer la acción más reciente.
  - 🔸 📂 Rehacer Rehacer la acción que acaba de deshacer.
  - T Texto Agregar textos a la nota.
  - Bolígrafo Selecciona el tipo de y color de bolígrafo y utilice su dedo para escribir su nota.
  - 📀 **Borrar** Borrar lo que ha escrito con el bolígrafo.
  - 📙 Guardar Guardar la nota en la Galería o QuickMemo+.
  - Menú Comparta la nota con otros o cambie el estilo de papel.

NOTA: Utilice la punta de su dedo en vez de su uña para dibujar o borrar las marcas de bolígrafo.

# Mejorar accesibilidad

Ajusta la configuración de accesibilidad para ayudar a los usuarios que tienen impedimentos visuales o auditivos, o bien destreza reducida.

- 1. 💿 > 💽 > 🕐 Desde la pantalla principal, toque **Aplicaciones** > **Ajustes** > **Accesibilidad**.
- 2. Establezca las opciones deseadas para mejorar la accesibilidad.

### Usar TalkBack

TalkBack proporciona lectura de pantalla para ayudar a personas con problemas de visión.

- 1. 💿 > 💽 > 🕐 Desde la pantalla principal, toque **Aplicaciones** > **Ajustes** > **Accesibilidad**.
- 2. Toque **TalkBack** y luego toque **Ajustes** en la parte inferior de la pantalla para configurar los ajustes de TalkBack.
- 3. Toque el botón **TalkBack** para encender TalkBack.

NOTA: Cuando TalkBack está encendido, toque dos veces cuando escuche el elemento deseado (puede cambiar a un solo toque en Ajustes).

# Asistencia y más

### My Verizon Mobile

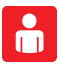

Administra tu cuenta, monitorea tu uso, haz cambios a la información de tu cuenta, paga tu factura y más.

### Recibe ayuda al usar tu tablet

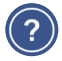

Usa la app Ayuda para recibir asistencia desde tu tablet.

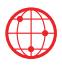

Desde tu computadora, visita verizonwireless.com/support.

### Servicio al cliente

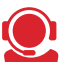

Llama al <mark>(800)</mark> 922-0204.

Síguenos en @VZWSupport. 🈏

### Más información

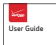

Para descargar la Guía del Usuario visita verizonwireless.com/support y busca tu aparato.

# Información para el cliente

### Tu aparato móvil y los servicios de terceros

Verízon Wireless es el proveedor de servicio móvil asociado con este aparato móvil, pero muchos servicios y funciones que se ofrecen a través de este aparato móvil son proporcionados por o conjuntamente con terceros. Verizon Wireless no se hace responsable por el uso que le des a este aparato a cualquier aplicación, servicio o producto que no sea de Verizon Wireless, incluida cualquier información personal que decidas usar, enviar o compartir con otros. Se aplicarán términos y condiciones específicos de terceros, términos de uso y políticas de privacidad. Lee detenidamente todos los términos, condiciones y políticas que correspondan antes de usar este aparato móvil y cualquier o tra aplicación, producto o servicio relacionado.

|  | <br> |
|--|------|
|  |      |

|  | <br> |
|--|------|
|  |      |

|  | <br> |
|--|------|
|  |      |

|  | <br> |
|--|------|
|  |      |